HOW TO INSTALL OCS INVENTORY NEXT GENERATION 1.3.2 (2010/05/13) FOR WINDOWS You will need to download the following 3 items.

Download OCS Inventory NG Management server for Windows

OCSNG\_WINDOWS\_SERVER-1.3.2.zip

# **Download OCS Inventory NG agent for Windows**

OCSNG WINDOWS AGENT 4061.1.zip

## **Download OCS Inventory NG Agent Deployment Tool**

OCSNG\_AGENT\_DEPLOYEMENT\_TOOL\_1.02.zip

*NB:* This tool allows you to remotely install Windows Service Agent on a group of computers, using standard Windows administrative tasks, and to remotely install Unix Unified Agent on a group of computers using SSH.

# **Under Windows Operating System**

We have chosen to package OCS inventory NG server for Windows as an integrated package containing all required components. As is, the 3 main components of Management server (database server, web communication server and web administration server) are installed on the same computer.

OCS Inventory NG server 1.3.2 for Windows is based on ApacheFriends XAMPP version 1.7.3 (<u>ApacheFriends</u>) which sets the following components up on a single computer:

- Apache 2.2.3
- MySQL 5.0.27
- PHP 5.2.0 + PHP 4.4.4 + PEAR
- PHP-Switch win32 1.0
- XAMPP Control Version 2.3 from www.nat32.com
- XAMPP Security 1.0
- SQLite 2.8.15
- OpenSSL 0.9.8d
- phpMyAdmin 2.9.1.1
- ADOdb 4.93
- Mercury Mail Transport System for Win32 and NetWare Systems v4.01b
- FileZilla FTP Server 0.9.20
- Webalizer 2.01-10

- Zend Optimizer 3.0.2
- eAccelerator 0.9.5 RC1 for PHP 5.1.6 (comment out in php.ini)
- Perl 5.8.8
- mod\_perl 2.0.2

**Note**: Even if all these components are installed, you will be able to choose the components you want to automatically start.

#### LET'S BEGIN

## Installing the management server

**Warning**: You must have Administrator privileges to set OCS Inventory NG server up under Windows NT4, Windows 2000, Windows XP or Windows Server 2003.

- 1. Download "OCSNG\_WINDOWS\_SERVER\_1.3.2.zip", unpack it and launch "OCSNG-Windows-Server-Setup.exe".
- 2. Run the program
- 3. Choose your language

| OCS Inve | entory NG Setup                                                                                                    |
|----------|----------------------------------------------------------------------------------------------------|
|          | XAMPP Web Server with Perl not found on your computer!                                                             |
|          | YOU MUST SELECT AN EXISTING XAMPP DIRECTORY OR INSTALL XAMPP Web Server 1.7.3 components provided with this setup. |
|          | NB: OCS Inventory NG Server Setup for Windows doesn't support any other web server than XAMPP.                     |
|          | OK                                                                                                    |

If XAMPP components (server and perl addon) are not already installed, Setup will prompt you that you have to set them up. Otherwise, Setup will automatically install OCS Inventory Server into XAMPP directories.

4. Click the OK button

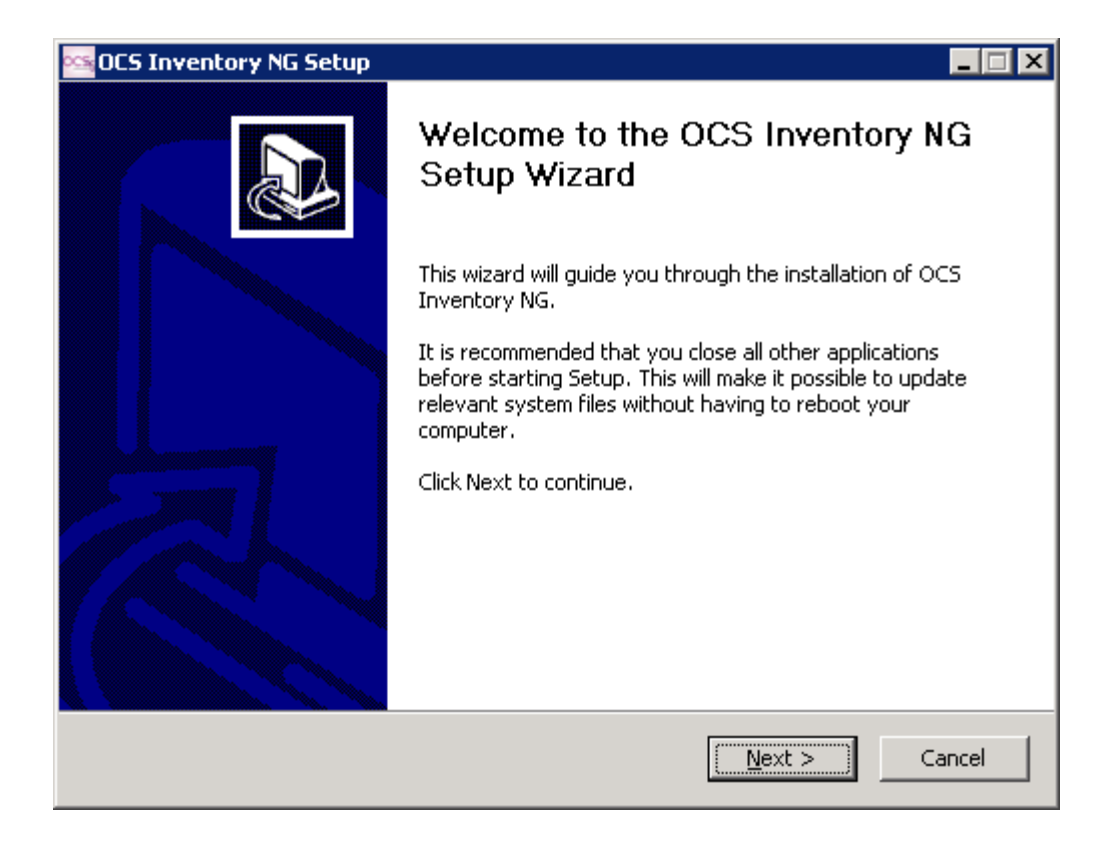

5. Click "Next" button to start installation wizard.

| 🗠 OCS Inventory NG Setup                                                                                                    | _ 🗆 🗙    |  |  |
|----------------------------------------------------------------------------------------------------|----------|--|--|
| License Agreement<br>Please review the license terms before installing OCS Inventory NG.                                                                                                    | ocs      |  |  |
| Press Page Down to see the rest of the agreement.                                                                                                    |          |  |  |
| ******                                                                                                    | <b>_</b> |  |  |
| OC5 Inventory NG Licence<br>**********************************                                                                                                    |          |  |  |
| This product is subordinate to the License Agreements of the different software<br>components included in OCS Inventory NG Server for Windows. Most software are<br>designed under the GNU General Public License. But note: |          |  |  |
| <ul> <li>MySQL is not GNU (generally free for personal or non-commercial use)</li> <li>Some other software included in this package may be not GNU!</li> </ul>                                                               | •        |  |  |
| If you accept the terms of the agreement, click the check box below. You must accept the agreement to install OCS Inventory NG. Click Next to continue.                                                                      |          |  |  |
| I accept the terms in the License Agreement                                                                                                    |          |  |  |
| OC5 Inventory NG Server for Windows 1.3.2                                                                                                    |          |  |  |
| < <u>B</u> ack <u>N</u> ext > Ca                                                                                                    | ncel     |  |  |

6. Check the "I accept the terms in the License agreement and Click "Next" button

| 🗠 OCS Inventory NG Setup                                                                                                    |           |
|----------------------------------------------------------------------------------------------------|-----------|
| <b>Choose Install Location</b><br>Choose the folder in which to install OCS Inventory NG.                                                                 | OCS;      |
| Setup will install OCS Inventory NG in the following folder. To install in a different folde<br>Browse and select another folder. Click Next to continue. | er, click |
| Destination Folder           C:\Xampp         Browse                                                                                                    |           |
| Space required: 103.6MB<br>Space available: 897.1GB                                                                                                    |           |
| OC5 Inventory NG Server for Windows 1.3.2                                                                                                    | Cancel    |

7. Choose installation directory, by default "C:\Xampp" is.

NOTE: You need approximately 400 MB of free hard disk space if XAMPP components are not installed; otherwise, only 10MB are required.

| 🗠 OCS Inventory NG Setup                                         |                                              |                                                                                   |
|------------------------------------------------------------------|----------------------------------------------|-----------------------------------------------------------------------------------|
| Choose Components<br>Choose which features of OCS                | Inventory NG you want to install.            | OCS                                                                               |
| Check the components you war<br>install. Click Next to continue. | at to install and uncheck the compo          | onents you don't want to                                                          |
| Select the type of install:                                      | Ful                                          |                                                                                   |
| Or, select the optional<br>components you wish to<br>install:    | ✓ XAMPP Web Server<br>✓ OCS Inventory NG Ser | Description<br>Position your mouse<br>over a component to<br>see its description, |
| Space required: 103.6MB                                          |                                              |                                                                                   |
| OCS Inventory NG Server for Wind                                 | lows 1.3.2 —                                 |                                                                                   |
|                                                                  | < <u>B</u> ack                               | Next > Cancel                                                                     |

8. Make sure the both items are checked and FULL install is selected as well and click next

| 🚾 OCS Inventory NG Setup                                                                                                    |   |
|----------------------------------------------------------------------------------------------------|---|
| Choose Start Menu Folder<br>Choose a Start Menu folder for the OCS Inventory NG shortcuts.                                                | 3 |
| Select the Start Menu folder in which you would like to create the program's shortcuts. You can also enter a name to create a new folder. |   |
| OCS Inventory NG                                                                                                    |   |
| Accessories<br>Administrative Tools<br>Startup                                                                                            |   |
| OC5 Inventory NG Server for Windows 1.3.2 <a><br/> <a><br/> <a>Back</a><br/> <a>Install</a><br/> <a>Cancel</a></a></a>                    |   |

## 9. Start menu and icons will be installed under the default name "OCS Inventory NG", click the Install button

| 🗠 OCS Inventory NG Setup                                                                                                    |             |          |
|----------------------------------------------------------------------------------------------------|-------------|----------|
| Installing<br>Please wait while OCS Inventory NG is being in                                                                                                    | nstalled.   | OCS      |
| Extract : xampp\apache\icons\pie2.gif                                                                                                    |             |          |
| Extract : xampp\apache\icons\movie.png<br>Extract : xampp\apache\icons\p.gif<br>Extract : xampp\apache\icons\p.gif<br>Extract : xampp\apache\icons\p.png<br>Extract : xampp\apache\icons\patch.gif<br>Extract : xampp\apache\icons\pdf.gif<br>Extract : xampp\apache\icons\pdf.png<br>Extract : xampp\apache\icons\pdf.png<br>Extract : xampp\apache\icons\pie0.gif<br>Extract : xampp\apache\icons\pie0.png<br>Extract : xampp\apache\icons\pie1.gif<br>Extract : xampp\apache\icons\pie1.gif<br>Extract : xampp\apache\icons\pie2.gif |             |          |
| OCS Inventory NG Server for Windows 1.3.2 —                                                                                                    | < Back Next | > Cancel |

10. The program is now installing.

| C:\WINDOWS\system32\cmd.exe                                                                                                |                                                                                                    |
|----------------------------------------------------------------------------------------------------|----------------------------------------------------------------------------------------------------|
|                                                                                                    |                                                                                                    |
|                                                                                                    |                                                                                                    |
| ######################################                                                                                     | (FreeBSD License)                                                                                  |
| # Authors: Carsten Wiedmann <cars<br># Kay Vogelgesang <kvo@a<br>####################################</kvo@a<br></cars<br> | trong         #           ten_sttgt@gmx.de>         #           pachefriends.org>         #        |
| Should I add shortcuts to the star                                                                                         | rtmenu/desktop? (y/n): y                                                                           |
|                                                                                                    | XML::Simple Perl module extracted.<br>Configuring XAMPP Web Server, please wait                    |
|                                                                                                    | SIMPLY PRESS ENTER to ALL QUESTIONS TO USE DEFAULT VALUES,<br>unless you know what your are doing! |
|                                                                                                    | DO NOT USE XAMPP Control Panel to register Apache, MySQL as service!                               |
|                                                                                                    | Execute: C:\Xampp\setup_xampp.bat                                                                  |
|                                                                                                    | OC5 Inventory NG Server for Windows 1.3.2                                                          |
|                                                                                                    | < <u>Back</u> <u>M</u> ext > Cancel                                                                |

11. Press the Y button for yes and press the Enter button to install shortcuts

| 🔤 C:\WINDOWS\system32\cmd.exe                                                                                                   |                                                                                     |
|----------------------------------------------------------------------------------------------------|-------------------------------------------------------------------------------------|
|                                                                                                    |                                                                                     |
| ######################################                                                                                          |                                                                                     |
| #<br># Copyright 2009 Carsten Wiedmann                                                                                          | <pre>(FreeBSD License)</pre>                                                        |
| #<br># Authors: Carsten Wiedmann <cars<br># Kay Vogelgesang <kvo@a<br>####################################</kvo@a<br></cars<br> | ten_sttgt@gmx.de> #<br>pachefriends.org> #<br>###################################   |
| Should I proceed? (y/x=exit setup                                                                                               |                                                                                     |
|                                                                                                    | XML::Simple Perl module extracted.<br>Configuring XAMPP Web Server, please wait<br> |
|                                                                                                    |                                                                                     |
|                                                                                                    | Execute: C:\Xampp\setup_xampp.bat                                                   |
|                                                                                                    | OC5 Inventory NG Server for Windows 1.3.2       < Back     Mext >     Cancel        |

12. Make sure that y for yes is default and press the Enter button

| C:\WINDOWS\system32\cmd.exe            |                                                                                      |        |
|----------------------------------------|--------------------------------------------------------------------------------------|--------|
| ###################################### | <pre>####################################</pre>                                      |        |
|                                        | XML::Simple Perl module extracted.         Configuring XAMPP Web Server, please wait | Cancel |

13. The default is n for no, do not change this, leave it n for no. We want to use drive letters so NO is what we want so XAMPP will use drive letters. Simply press the Enter button

| C:\WINDOWS\system32\cmd.exe                                                                        |                                                                                 |                               |          |
|----------------------------------------------------------------------------------------------------|---------------------------------------------------------------------------------|-------------------------------|----------|
| Should I make a portable XAMPP with                                                                | out drive letters?                                                              |                               |          |
| NOTE: - You should use drive letter<br>- With USB sticks you must no                               | s, if you want use services.<br>t use drive letters.                            |                               |          |
| Your choice? (y/n): n                                                                              |                                                                                 |                               |          |
| relocating XAMPP<br>relocate XAMPP base package<br>relocate Apache                                 |                                                                                 |                               |          |
| relocate filezilla fif Server<br>relocate Mercury<br>relocate MySQL                                |                                                                                 |                               |          |
| relocate OpenSSL<br>relocate Perl<br>relocate PHP<br>relocate phpMyAdmin                           |                                                                                 |                               | ocs      |
| relocate Sendmall<br>relocate Webalizer<br>relocate XAMPP Demopage<br>relocating XAMPP successful. |                                                                                 |                               |          |
| XAMPP is ready to use.                                                                             |                                                                                 |                               | <b>_</b> |
| Press (Return) to continue:                                                                        | XML::Simple Perl module extracted.<br>Configuring XAMPP Web Server, please wait |                               |          |
|                                                                                                    |                                                                                 | DEFAULT VALUES,               |          |
|                                                                                                    | DO NOT USE XAMPP Control Panel to register Apa                                  | ache, MySQL as service!       |          |
|                                                                                                    | Execute: C:\Xampp\setup_xampp.bat                                               |                               | •        |
|                                                                                                    | OCS Inventory NG Server for Windows 1.3.2                                       |                               |          |
|                                                                                                    |                                                                                 | < <u>B</u> ack <u>N</u> ext > | Cancel   |
|                                                                                                    |                                                                                 |                               |          |

14. XAMPP is installed successfully; press the Enter button to continue.

| C:\WINDOWS\system32\cmd.exe                                                                                                    |                   |        |
|----------------------------------------------------------------------------------------------------|-------------------|--------|
|                                                                                                    |                   |        |
| ######################################                                                                                                    | """" <u>"</u>     | _ 🗆 X  |
| #<br># Copyright 2009 Carsten Wiedmann (FreeBSD License)<br>#                                                                                                    |                   | OCS    |
| # Authors: Carsten Wiedmann <carsten_sttgt@gmx.de><br/># Kay Vogelgesang <kvo@apachefriends.org><br/>####################################</kvo@apachefriends.org></carsten_sttgt@gmx.de> |                   |        |
| I have set the timezone in 'php.ini' and 'my.ini' to "America/Chicago".                                                                                                    |                   |        |
| You should correct these values if my guess was wrong.                                                                                                    |                   |        |
| Press <return> to continue:</return>                                                                                                    |                   |        |
| XML::Simple Perl module extracted.<br>Configuring XAMPP Web Server, please wait<br>                                                                                                    | <br>ULT VALUES,   |        |
| DO NOT USE XAMPP Control Panel to register Apache, N                                                                                                    | lySQL as service! |        |
| Execute: C:\Xampp\setup_xampp.bat                                                                                                    | -                 | -      |
| OC5 Inventory NG Server for Windows 1.3,2                                                                                                    | k <u>N</u> ext >  | Cancel |

15. This screen is simply letting you know the current time zone setting and if it is wrong you may change it within the "php.ini" and "my.ini" files. Click the Enter button.

| C:\WINDOWS\system32\cmd.exe                                                                                                    |                                                                                              |
|----------------------------------------------------------------------------------------------------|----------------------------------------------------------------------------------------------|
|                                                                                                    |                                                                                              |
| #<br># Copyright 2009 Carsten Wiedmann (I<br>#<br># Authors: Carsten Wiedmann <carster<br># Kay Vogelgesang <kvo@apac<br>###################################</kvo@apac<br></carster<br>                                                                                      | #     #       FreeBSD License>     #       1_sttgt@gmx.de>     #       chefriends.org>     # |
| <ol> <li>start XAMPP Control Panel</li> <li>relocate XAMPP<br/>(current path: C:\xampp)</li> <li>disable HTTPS (SSL)</li> <li>disable Server Side Includes (SSI</li> <li>enable IPv4 only (current: IPv4/6</li> <li>disable mod_perl</li> <li>disable Apache::ASP</li> </ol> | [}<br>5 (auto))                                                                              |
| x Exit<br>Please choose (1-7/x): _                                                                                                    |                                                                                              |
|                                                                                                    | XML::Simple Perl module extracted.         Configuring XAMPP Web Server, please wait         |
|                                                                                                    | Execute: C:\Xampp\setup_xampp.bat                                                            |
| o                                                                                                    | CS Inventory NG Server for Windows 1.3.2                                                     |

16. The XAMPP setup screen is now displayed, simply type X, for Exit and press the Enter button as we are finished with this part.

| CS Inventory NG Setup                                                                                                    |        |
|----------------------------------------------------------------------------------------------------|--------|
| Installing<br>Please wait while OCS Inventory NG is being installed.                                                                                                    | ocs    |
| Starting Apache Web Server, please wait                                                                                                    |        |
| Disabling Perl tainting in Apache, please wait<br>Configuring Communication Server in Apache, please wait<br>Checking Apache configuration, please wait<br>Adding Communication Server configuration call to httpd.conf, please wait<br>Activating MySQL InnoDB engine, please wait<br>Configuring Apache and PHP to allow deployment up to 128 MB, please wait<br>Starting MySQL service, please wait<br>The MySQL service is starting.<br>The MySQL service was started successfully.<br>MySQL service started.<br>Starting Apache Web Server, please wait |        |
| OCS Inventory NG Server for Windows 1.3.2                                                                                                    | Cancel |

17. The setup continues on its own now

| 🖉 OCS Inventory Installation - Windows Internet Explorer                                       |                                                                                                    |                       |
|------------------------------------------------------------------------------------------------|----------------------------------------------------------------------------------------------------|-----------------------|
| S I http://localhost/ocsreports/install.php                                                    | 💌 🗟 🐓 🗙 📴 Live Search                                                                               | <b>P</b> -            |
| <u>File E</u> dit <u>Vi</u> ew F <u>a</u> vorites <u>T</u> ools <u>H</u> elp                   |                                                                                                    |                       |
| 🖕 Favorites 🛛 🚖 🏈 Suggested Sites 🔹 🙋 Free Hotmail 🙋 Web Slice                                 | e Gallery 🔻                                                                                         |                       |
| CCS Inventory Installation                                                                     | 🏠 🕶 🖾 👻 🖃 🛻 👻 Page 👻 Safety                                                                         | • T <u>o</u> ols • ऌ• |
|                                                                                                |                                                                                                    | <u> </u>              |
| OCS Invento                                                                                    | ry Installation                                                                                     |                       |
|                                                                                                | -                                                                                                   |                       |
| NOTICE: You will not be able to build any dep<br>You must raise both post_max_size and upload_ | ployment package with size greater than 128M.<br>_max_filesize in your php.ini to encrease this lim | iit.                  |
|                                                                                                |                                                                                                    |                       |
| MySql login :                                                                                  |                                                                                                    |                       |
| MySql password :                                                                               | •••                                                                                                 |                       |
| MySql HostName :                                                                               |                                                                                                    |                       |
| Sen                                                                                            | d                                                                                                   |                       |
|                                                                                                | -                                                                                                   |                       |
|                                                                                                |                                                                                                    |                       |
|                                                                                                |                                                                                                    |                       |
|                                                                                                |                                                                                                    |                       |
|                                                                                                |                                                                                                    |                       |
|                                                                                                |                                                                                                    | <b>V</b>              |
| Done                                                                                           | 🔰 🔰 😽 Local intranet 🛛 🖓 🔻                                                                          | 💐 100% 🔻 🌈            |

18. The OCS Inventory Installation webpage is displayed in your default browser.

You will be prompted for information to connect to MySQL database server with a user who has the ability to create database, tables, indexes, etc:

- MySQL user name, "root" by default
- MySQL user password (empty password by default)
- MySQL hostname, "localhost

| COCS Inventory Installation - Windows Internet Explorer                                                                                                    |                                                                                           |                                       |
|----------------------------------------------------------------------------------------------------|-------------------------------------------------------------------------------------------|---------------------------------------|
| Solution for the second second | 💌 🗟 🐓 🗙 🍉 Live Search                                                                     | <b>₽</b> •                            |
| <u>File Edit View Favorites Tools H</u> elp                                                                                                    |                                                                                           |                                       |
| 🖕 Favorites 🛛 🚖 🏉 Suggested Sites 👻 🙋 Free Hotmail 🙋 Web Sliv                                                                                                    | te Gallery 🝷                                                                              |                                       |
| CCS Inventory Installation                                                                                                    | 🏠 🔹 🖾 👻 🚍 📥 🔹 Page 🔹                                                                      | <u>S</u> afety + T <u>o</u> ols + 🕢 + |
|                                                                                                    |                                                                                           |                                       |
| OCS Invent                                                                                                    | nry Installation                                                                          |                                       |
|                                                                                                    |                                                                                           |                                       |
| NOTICE: You will not be able to build any de<br>You must raise both nost may size and upload                                                                                                    | ployment package with size greater than 12<br>may, filesize in your phy inity encrease th | :8M.                                  |
|                                                                                                    |                                                                                           | 3                                     |
| MySql login :                                                                                                    | root                                                                                      |                                       |
| MySql password :                                                                                                    |                                                                                           |                                       |
| MySql HostName :                                                                                                    | localhost                                                                                 |                                       |
|                                                                                                    |                                                                                           |                                       |
|                                                                                                    | u l                                                                                       |                                       |
|                                                                                                    |                                                                                           |                                       |
|                                                                                                    |                                                                                           |                                       |
|                                                                                                    |                                                                                           |                                       |
|                                                                                                    |                                                                                           |                                       |
|                                                                                                    |                                                                                           | <b>T</b>                              |
| Done                                                                                                    | Local intranet                                                                            | 🐴 🛪 🔍 100% 🔻 🏿                        |

19. Fill in the information and click the Send button

| 🕼 OCS Inventory Installation - Windows Internet Explorer                                                                                                    |                       |
|----------------------------------------------------------------------------------------------------|-----------------------|
| 🚱 🔄 🔻 🙋 http://localhost/ocsreports/install.php                                                                                                    | <b>₽</b> •            |
| <u>File Edit Vi</u> ew F <u>a</u> vorites <u>T</u> ools <u>H</u> elp                                                                                                    |                       |
| 🖕 Favorites 🛛 🚔 🏈 Suggested Sites 🔻 🙋 Free Hotmail 🙋 Web Slice Gallery 👻                                                                                                    |                       |
| 🏉 OCS Inventory Installation 🏠 🔹 🖾 👻 🖻 👘 👻 Bage 👻 Safety                                                                                                    | + T <u>o</u> ols + @+ |
|                                                                                                    | <u></u>               |
| OCS Inventory Installation                                                                                                    |                       |
|                                                                                                    |                       |
| NOTICE: You will not be able to build any deployment package with size greater than 128M.<br>You must raise both post_max_size and upload_max_filesize in your php.ini to encrease this limit. |                       |
| Please wait, database update may take up to 30                                                                                                    |                       |
| Database successfully generated                                                                                                    |                       |
| MySql config file successfully written (using new ocs account)                                                                                                    |                       |
| Database engine checking                                                                                                    |                       |
| Database engine successfully updated (1 table(s) altered)                                                                                                    |                       |
| WARNING: files/ocsagent.exe missing, if you do not reinstall the DEPLOY feature won't be available                                                                                             |                       |
| Table 'files' was empty                                                                                                    |                       |
| No subnet.csv file to import                                                                                                    |                       |
| Network netid computing. Please wait                                                                                                    |                       |
| Network netid was computed=> 0 successful, 0 were already computed, 0 were not computable                                                                                                    |                       |
| Netmap netid computing. Please wait                                                                                                    |                       |
| Netmap netid was computed=> 0 successful, 0 were already computed, 0 were not computable                                                                                                    |                       |
| Cleaning orphans                                                                                                    |                       |
| 0 orphan lines deleted                                                                                                    |                       |
| Cleaning netmap                                                                                                    |                       |
| 0 netmap lines deleted                                                                                                    |                       |
| Please enter the label of the windows client tag input box:<br>(Leave empty if you don't want a popup to be shown on each agent launch).                                                       |                       |
| Submit Query                                                                                                    |                       |
|                                                                                                    | <b>_</b>              |
| Dope                                                                                                    |                       |

20. The above is a successful creation of the database, since this is a first time install; it took only moments to install. As you can see, there is no data in the database as it is a clean install.

#### Additional Notes below:

Setup will create "ocsweb" database, and a MySQL user "ocs" with password "ocs". It will also grant to user "ocs" privileges "*Select | Insert | Update | Delete | Create | Drop | References | Index | Alter | Create temp | Lock*" on database "ocsweb". This user will be used by Administration server and Communication server to connect to the database. If you do not wish to use default MySQL user "ocs" with "ocs" password, you must update in the file "dbconfig.inc.php" PHP constants "COMPTE\_BASE", which is MySQL user login, and/or "PSWD\_BASE", which MySQL user password. Don't forget to also update Communication server configuration, especially in apache configuration file.

#### The "Submit Query" button is for a TAG creation.

Finally, you may fill in a text describing the TAG, a string displayed at first launch of the agent to ask user to enter the TAG Value. It's a generic data which allows you to sort the new computers (geographical site, first floor, john room...). If you don't want this functionality, just let it blank.

| 🔤 OCS Inventory NG Setup |                                                       |
|--------------------------|-------------------------------------------------------|
|                          | Completing the OCS Inventory NG<br>Setup Wizard       |
|                          | OCS Inventory NG has been installed on your computer. |
|                          | Click Finish to close this wizard.                    |
|                          | Review XAMPP Security (Recommended)                   |
|                          | < Back <b>Einish</b> Cancel                           |

21. The above screenshot may be behind the database browser, it is asking if you would like to review the XAMPP security page, click the Finish button.

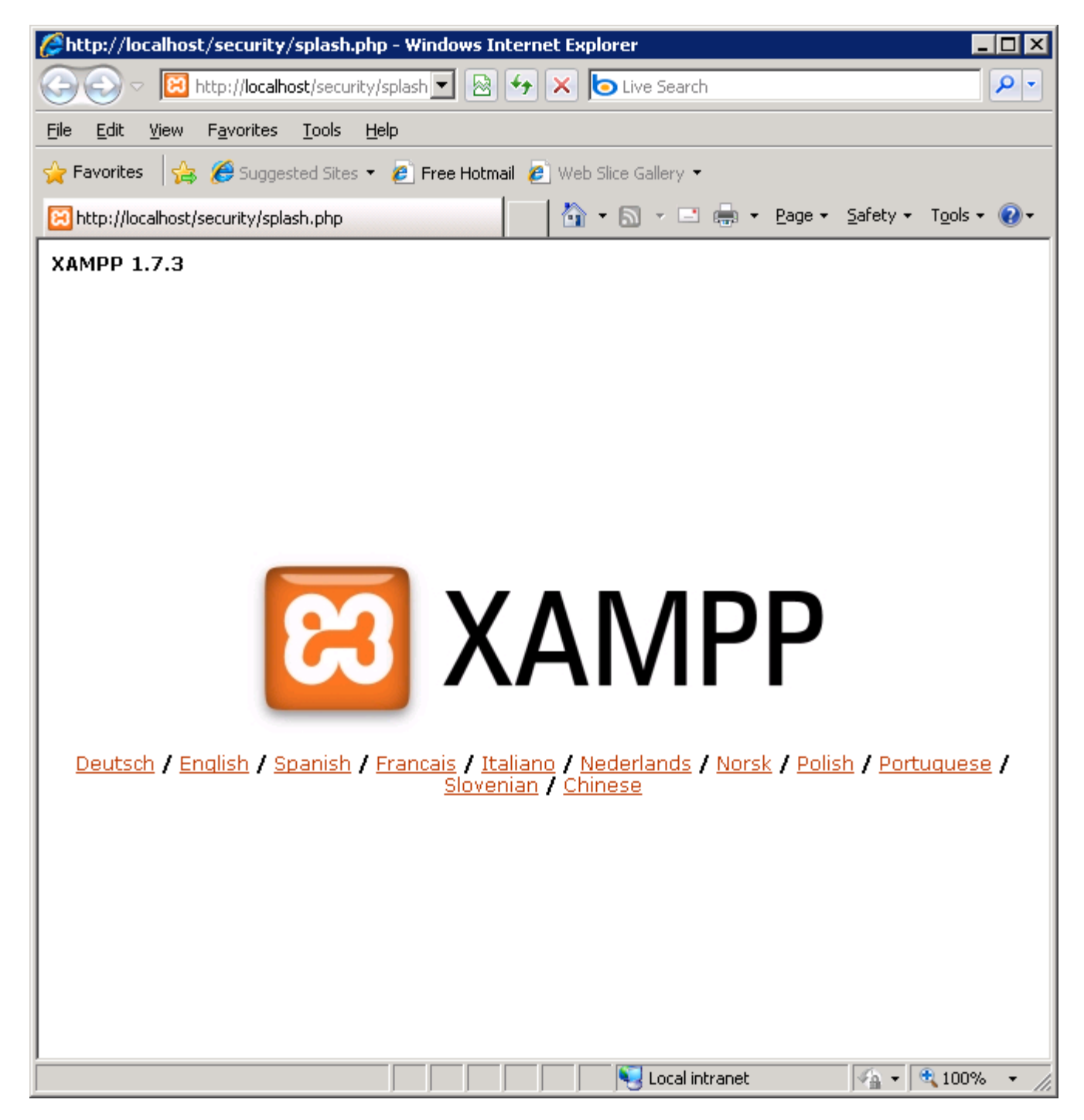

22. The above screenshot is the XAMPP configuration page; click your language to begin.

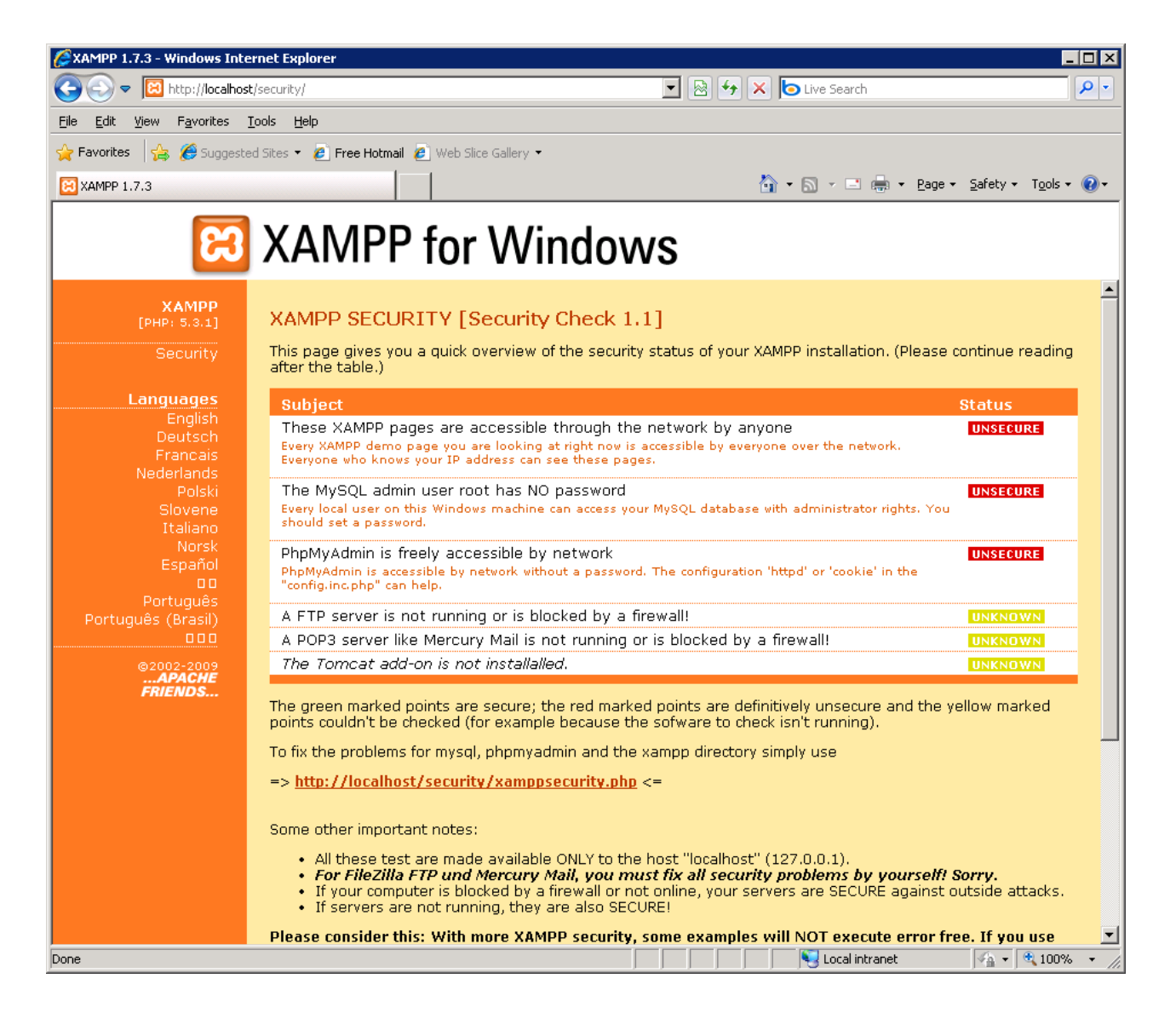

23. To fix the security settings, click the link provided "<u>http://localhost/security/xamppsecurity.php</u>", this is the same link that is in the page above.

| AMPP 1.7.3 - Windows Inte                         | rnet Explorer                                           |                                |                               |                        |
|---------------------------------------------------|---------------------------------------------------------|--------------------------------|-------------------------------|------------------------|
| G 🗢 💌 http://localhos                             | t/security/                                             | <ul> <li></li></ul>            | o Live Search                 | <b>₽</b> -             |
| <u>File E</u> dit <u>V</u> iew F <u>a</u> vorites | <u>T</u> ools <u>H</u> elp                              |                                |                               |                        |
| 🚖 Favorites 🛛 🚖 🏉 Suggeste                        | ed Sites 🝷 🙋 Free Hotmail 🙋 Web Slice                   | Gallery 👻                      |                               |                        |
| 🔀 XAMPP 1.7.3                                     |                                                         | <u>a</u>                       | ) • 🔝 - 🖃 🌧 • Page • Safety · | • T <u>o</u> ols • 🔞 • |
| R                                                 | XAMPP for                                               | Windows                        |                               |                        |
| XAMPP<br>[PHP: 5.3.1]<br><mark>Security</mark>    | Security console MySQ                                   | 0L & XAMPP directory protectio |                               |                        |
| Languages<br>English                              | MYSQL SECTION: "ROOT" PA                                | ASSWORD                        |                               |                        |
| Deutsch<br>Francais                               | MySQL SuperUser:                                        | root                           |                               |                        |
| Nederlands<br>Polski                              | New password:                                           |                                |                               |                        |
| Slovene                                           | Repeat the new password:                                |                                |                               |                        |
| Norsk<br>Español                                  | phpMyAdmin authentication:                              | http 오 cookie 💿                |                               |                        |
| Português                                         | Set a random password for the<br>phpMyAdmin user 'pma': | ³Yes 💿 No 🔍                    |                               |                        |
| Português (Brasil)                                |                                                         |                                |                               |                        |
| ©2002-2009<br><b>APACHE</b>                       | (File: C:\xampp\security\mysql                          | rootpasswd.txt)                |                               |                        |
| FRIENDS                                           |                                                         | Password changing              |                               |                        |
|                                                   |                                                         |                                |                               |                        |
|                                                   | XAMPP DIRECTORY PROTEC                                  | FION (.htaccess)               |                               |                        |
|                                                   | User:                                                   |                                | ]                             |                        |
|                                                   | Password:                                               |                                |                               |                        |
|                                                   |                                                         |                                |                               |                        |
|                                                   | (File: C:\xampp\security\xamp)                          | odirpasswd.txt)                |                               |                        |
|                                                   |                                                         | Secure the XAMPP directory     |                               |                        |
| Done                                              |                                                         |                                | Succal intranet               | 🔍 100% 🔹 🎢             |

24. The above is the security page; you can make new passwords here.

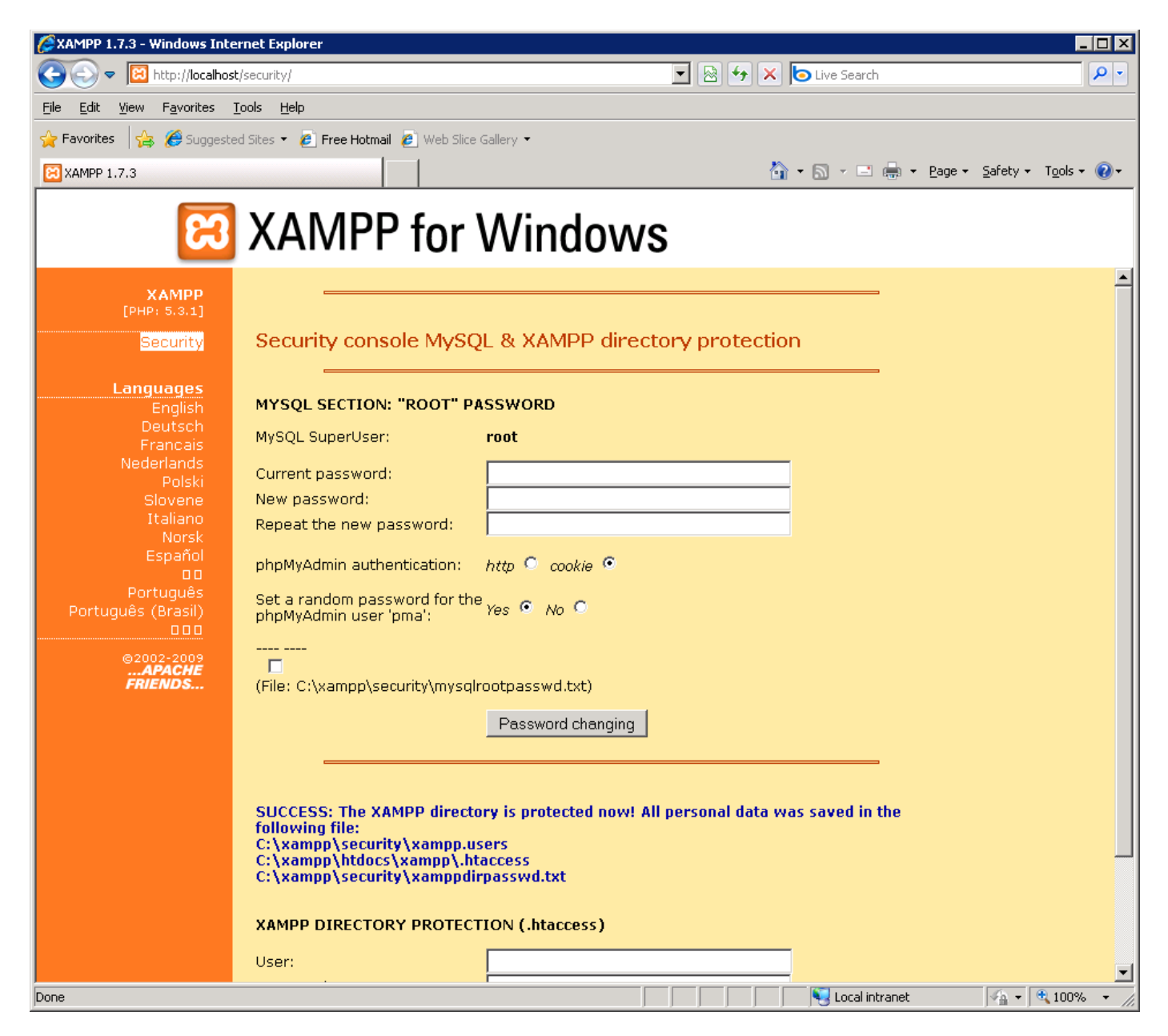

25. I changed both passwords and you should get the above message

NOTE: If you need to review the passwords you set or you forgot, look in the directories it points out, which are:

MySQL: File: C:\xampp\security\mysqlrootpasswd.txt)

XAMPP File Locations:

C:\xampp\security\xampp.users C:\xampp\htdocs\xampp\.htaccess C:\xampp\security\xamppdirpasswd.txt

26. You may now close the XMAPP page, we are finished with this.

#### NOW WE ARE READY TO LOOK AT THE OCS REPORTS INVENTORY PROGRAM

1. Open your favorite web browser on the server and point it on URL "http://localhost/ocsreports" to connect the Administration server.

\_\_\_\_\_

| 🖉 OCS Inventory - Windows Internet Explorer                                           |                                                   |
|---------------------------------------------------------------------------------------|---------------------------------------------------|
| Coo v http://localhost/ocsreports/                                                    | 💌 🗟 🗲 🗙 🄁 Live Search                             |
| <u> E</u> ile <u>E</u> dit <u>V</u> iew F <u>a</u> vorites <u>T</u> ools <u>H</u> elp |                                                   |
| 🖕 Favorites 🛛 👍 🏈 Suggested Sites 🔻 🙋 Free Hotmail 🙋 Web Slice Gal                    | lery 👻                                            |
| 🔠 🔹 OCS Inventory 🗙 🏈 New Tab                                                         | 🐴 🔹 🖾 👻 🖃 🖶 👻 <u>P</u> age 🔹 Safety 👻 Tools 👻 🛞 – |
| OCTO OCTORY C                                                                         | eneration Ver. 1.3.2                              |
| inventory C                                                                           |                                                   |
| llser                                                                                 |                                                   |
| Decement.                                                                             |                                                   |
| Password:                                                                             |                                                   |
|                                                                                       | Send                                              |
|                                                                                       |                                                   |
|                                                                                       | <b>.</b>                                          |
|                                                                                       |                                                   |

2. Default Administrator login is "admin" as user and "admin" as password.

| COCS Inventory - Windows Internet Explorer                           |                                                       |                      |
|----------------------------------------------------------------------|-------------------------------------------------------|----------------------|
| COO - Mttp://localhost/ocsreports/                                   | 🗾 🗟 😏 🗙 🍺 Live Search                                 | <b>P</b> -           |
| Eile Edit <u>V</u> iew F <u>a</u> vorites <u>I</u> ools <u>H</u> elp |                                                       |                      |
| 🖕 Favorites 🛛 😤 🏀 Suggested Sites 🔹 🔊 Free Hotmai                    | il 💋 Web Slice Gallery 👻                              |                      |
| OCS Inventory                                                        | A v B v Bage v Safety v                               | T <u>o</u> ols + 🔞 + |
| OCCS<br>inventory                                                    | OCSEXT Severation                                     | er. 1.3.2            |
| ₽¢₿₽~                                                                |                                                       | ?                    |
|                                                                      | All computers                                         |                      |
| Tag 🗙 🛆 Last inventory 🗙                                             | Device X User X Operating system X RAM(MB) X CPU(MHz) | ×                    |
|                                                                      | NO PESUIT                                             |                      |
|                                                                      |                                                       |                      |
|                                                                      |                                                       |                      |
| I<br>Done                                                            | 🛛 🔤 Local intranet                                    | 100% • //            |

NOTE: The Inventory is EMPTY, this is normal on first time installation.

3. Unzip the "OCSNG\_WINDOWS\_AGENT\_4061.1.zip" file and put the files wherever you want. We will need them later.

| C:\Documents and Settings\/                                | Administrator\M                                                                               | y Documents\OCSNG_ | WINDOWS_AGENT_4.  | _ <b>_ _</b> × |
|------------------------------------------------------------|-----------------------------------------------------------------------------------------------|--------------------|-------------------|----------------|
| <u>File E</u> dit <u>V</u> iew F <u>a</u> vorites <u>T</u> | ools <u>H</u> elp                                                                             |                    |                   | 2              |
| 🕝 Back 🔻 🕥 👻 🤣 🔎 Searc                                     | h 🌔 Folders 🏼 🗗                                                                               | 🕹 🌛 🗙 🍤 🔚 -        |                   |                |
| Address 🛅 C:\Documents and Set                             | Address 🛅 C:\Documents and Settings\Administrator\My Documents\OCSNG_WINDOW5_AGENT_406 💌 🔁 Go |                    |                   |                |
| Name 🔺                                                     | Size                                                                                          | Туре               | Date Modified     | Attributes     |
| ChangeLog                                                  | 46 KB                                                                                         | File               | 8/28/2010 1:22 PM | A              |
| ocsagent.exe                                               | 1,188 KB                                                                                      | Application        | 8/28/2010 1:22 PM | A              |
| OcsAgentSetup.exe                                          | 1,379 KB                                                                                      | Application        | 8/28/2010 1:22 PM | A              |
| CCS OcsLogon.exe                                           | 77 KB                                                                                         | Application        | 8/28/2010 1:22 PM | A              |
|                                                            |                                                                                               |                    |                   |                |
|                                                            |                                                                                               |                    |                   |                |

4. After you unzip the Windows Agent, you will have 4 files. Look at the screenshot above.

-----

INSTALL THE OCSNG\_AGENT\_DEPLOYMENT\_TOOL\_1.02.zip

1. Unzip "OCSNG\_AGENT\_DEPLOYMENT\_TOOL\_1.02.zip"

2. This is the Deployment tool we will use to deploy the agents to install onto the computers on the network, this is a silent install, and no interaction from the user is required. The install is performed by the agent tool.

3. Click on the "OCSNG\_Agent\_Deployment\_Tool\_Setup.exe" file.

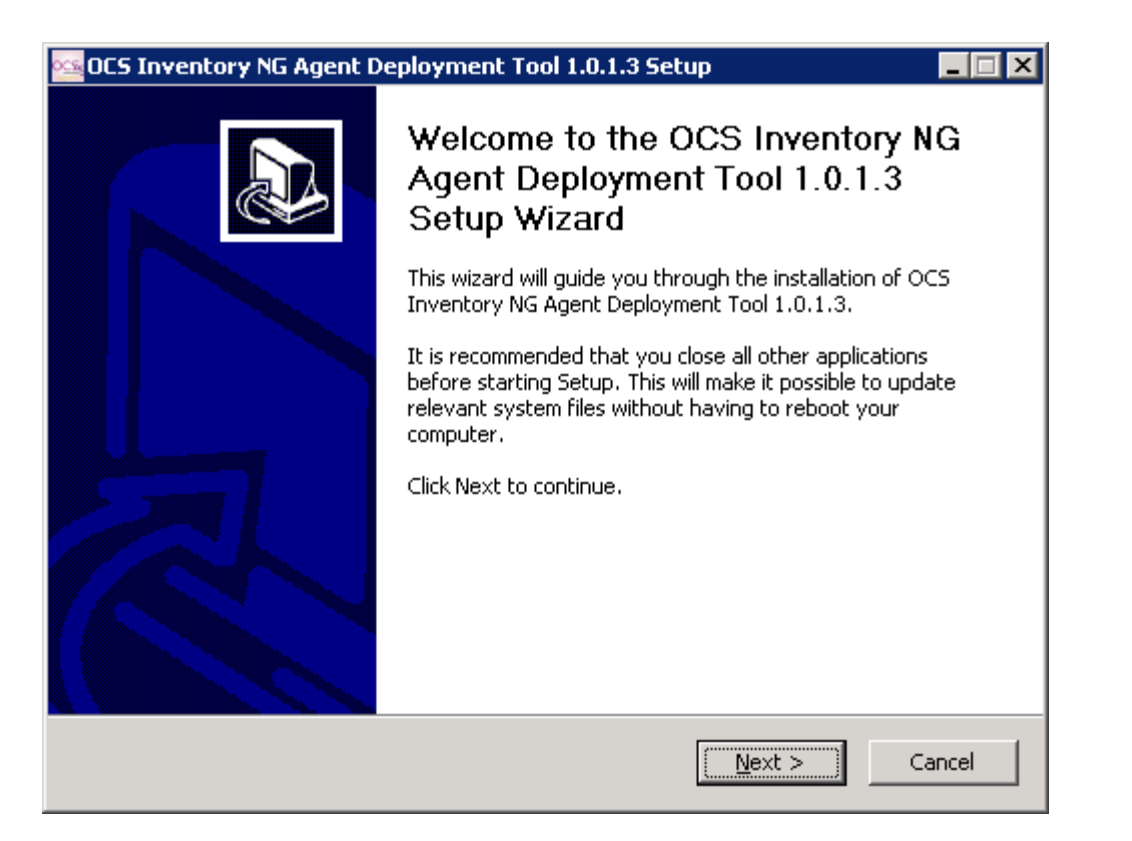

4. The Agent Deployment Tool Setup Wizard, click the Next button

| 🚾 OCS Inventory NG Ag                                                                                                    | ent Deployment Too                                      | ol 1.0.1.3 Setu                                      | p                            |              |
|----------------------------------------------------------------------------------------------------|---------------------------------------------------------|------------------------------------------------------|------------------------------|--------------|
| <b>OCS</b><br>inventory                                                                                                    | License Agreem<br>Please review the<br>NG Agent Deployr | <b>ent</b><br>: license terms ba<br>ment Tool 1.0.1. | efore installing OC<br>3.    | 'S Inventory |
| Press Page Down to see                                                                                                    | the rest of the agreem                                  | ient.                                                |                              |              |
|                                                                                                    | SNU GENERAL PUBLIC L<br>Version 2, June 1991            | ICENSE                                               |                              | -            |
| Copyright (C) 1989, 1991 Free Software Foundation, Inc.,<br>51 Franklin Street, Fifth Floor, Boston, MA 02110-1301 USA<br>Everyone is permitted to copy and distribute verbatim copies<br>of this license document, but changing it is not allowed. |                                                         |                                                      |                              |              |
|                                                                                                    | Preamble                                                |                                                      |                              |              |
| The licenses for most                                                                                                    | software are designed t                                 | o take away you                                      | ur                           | •            |
| If you accept the terms<br>agreement to install OC                                                                                                    | of the agreement, click<br>S Inventory NG Agent D       | I Agree to conti<br>Deployment Tool                  | nue. You must ac<br>1.0.1.3. | cept the     |
| OCS Inventory NG                                                                                                    |                                                         |                                                      |                              |              |
|                                                                                                    |                                                         | < <u>B</u> ack                                       | I <u>A</u> gree              | Cancel       |

5. Click the "I Agree" button to accept the agreement

| 🚾 OCS Inventory NG Ager                                        | ıt Deployment Tool 1.0.1.3 Setup                                                                                                    | X |
|----------------------------------------------------------------|----------------------------------------------------------------------------------------------------|---|
| OCS<br>inventory                                               | <b>Choose Install Location</b><br>Choose the folder in which to install OCS Inventory NG Agent<br>Deployment Tool 1.0.1.3.            |   |
| Setup will install OCS Inver<br>install in a different folder, | ntory NG Agent Deployment Tool 1.0.1.3 in the following folder. To<br>click Browse and select another folder. Click Next to continue. |   |
| Destination Folder                                             | Inventory NG Agent Deployment Tool Browse                                                                                             |   |
| Space required: 950.0KB<br>Space available: 896.7GB            |                                                                                                    |   |
| OC5 Inventory NG                                               | < <u>B</u> ack <u>N</u> ext > Cancel                                                                                                  |   |

6. Click the Next button to continue

| 🚾 OCS Inventory NG #                                                                    | Agent Deployment Tool 1.0.1.3 Setup 📃 🗖                                                                                            | × |
|-----------------------------------------------------------------------------------------|----------------------------------------------------------------------------------------------------|---|
| OCS<br>inventory                                                                        | <b>Choose Start Menu Folder</b><br>Choose a Start Menu folder for the OCS Inventory NG Agent<br>Deployment Tool 1.0.1.3 shortcuts. |   |
| Select the Start Menu<br>can also enter a name                                          | folder in which you would like to create the program's shortcuts. You to create a new folder.                                      |   |
| OCS Inventory NG A                                                                      | gent Deployment Tool                                                                                                    |   |
| Accessories<br>Administrative Tools<br>OCS Inventory NG<br>Startup<br>XAMPP for Windows |                                                                                                    |   |
| OCS Inventory NG                                                                        |                                                                                                    | _ |
|                                                                                         | < <u>B</u> ack <u>I</u> nstall Cancel                                                                                              |   |

7. Click the Install button to begin the installation.

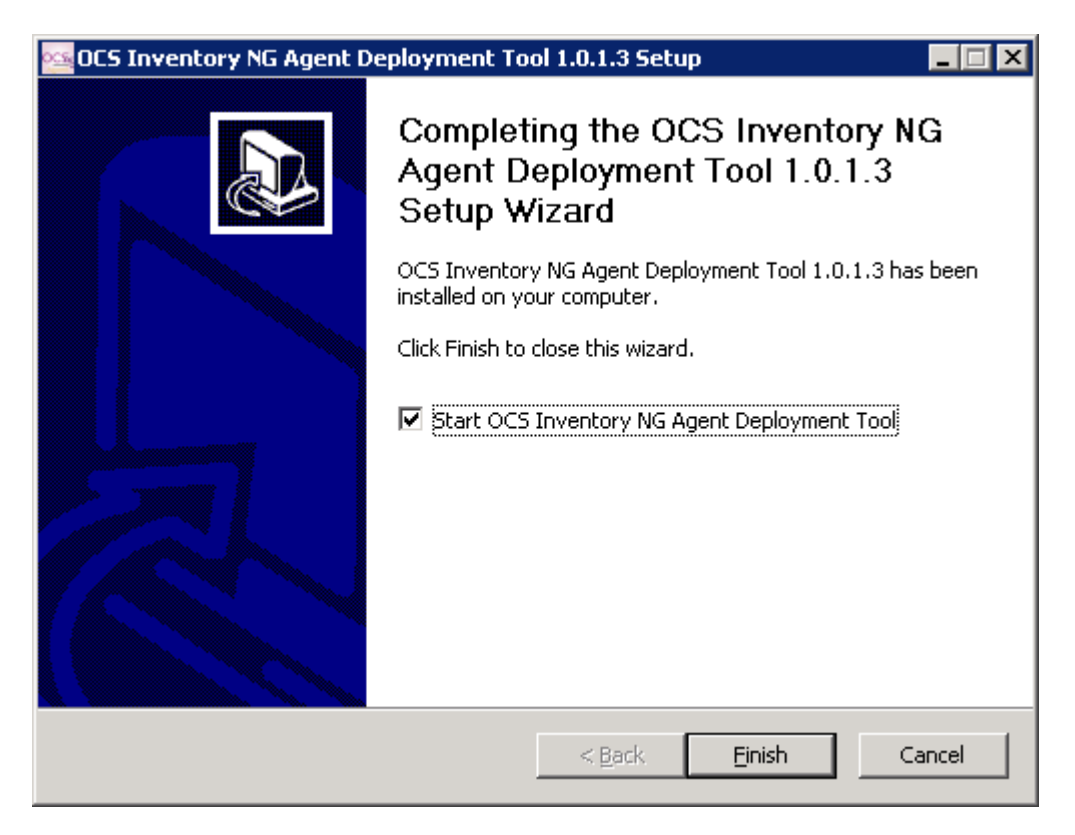

8. Installation is complete, click the Finish button to open the Agent Deployment Tool

USING THE AGENT DEPLOYMENT TOOL

-----

1. Open the OCS Inventory NG Agent Deployment Tool using the icon if one was created or go to it from the program files from the Windows Start button.

2. Click the Windows Agent button

| 🗠 OCS Inv | ventory NG Ag   | ent Deployment Tool                                                                                                    | × |
|-----------|-----------------|----------------------------------------------------------------------------------------------------|---|
| 0         | CS Inventory NG | à Agent Deployment Tool                                                                                                    |   |
| V         | ersion 1.0.1.2  |                                                                                                    |   |
| - OCS Inv | entory NG Agen  | t remote install tool                                                                                                    |   |
| Wir       | idows Agent     | Start installing OCS Inventory NG Agent for Windows.<br>NB: you need an Administrator account, and Administrative shares<br>must be accessible on remote hosts . |   |
|           | Inix Agent      | Start installing OCS Inventory NG Agent for Unix/Linux/*BSD.<br>NB: you need an SSH access as <root> on remote hosts.</root>                                     |   |
|           |                 |                                                                                                    |   |

3. You presented with an empty IP range, fill in the IP range of computers that you would like the Agent install on.

| OCS Inv  | entory NG A    | igent Deployment Too    | ol             |    | ×          |
|----------|----------------|-------------------------|----------------|----|------------|
| 005      | OCS Invent     | ory NG Agent Deployment | Tool           |    |            |
| 0016     | Version 1.0.   | 1.2                     |                |    |            |
| _ Instal | I OCS Invento  | ry NG Agent on          |                |    |            |
| •        | All hosts in I | P address range         |                |    |            |
|          | From           |                         | To             |    |            |
| 0        | Selected ho    | ists                    |                | 1  |            |
|          |                |                         |                | +  | Select All |
|          |                |                         |                |    | Import     |
|          |                |                         |                |    |            |
|          |                | <u>C</u> ancel          | <u>N</u> ext : | >> |            |
|          |                |                         |                |    |            |

4. Below I have filled in the IP range of the computers on the network I would like to have the Agent installed onto. I am starting with 50 computers.

#### 5. Click the Next button

| OCS Inve       | ntory NG A     | Agent Deployment Tool                   | × |
|----------------|----------------|-----------------------------------------|---|
| <u>०८न्द्र</u> | OCS Invent     | tory NG Agent Deployment Tool           |   |
| - Banar        | Version 1.0.   | .1.2                                    |   |
| - Install      | OCS Invento    | ory NG Agent on                         |   |
| C              | All hosts in I | IP address range                        |   |
|                | From           | 192 . 168 . 2 . 1 To 192 . 168 . 2 . 50 |   |
| 0              | Selected ho    | osts                                    |   |
|                |                | + Select A                              |   |
|                |                | - Import                                |   |
|                |                |                                         |   |
|                |                | <u>Cancel N</u> ext >>                  |   |

6. Now we need to point the Deployment tool to the Agent tool and server address.

7. Click the "..." button in the "Agent's service setup file", this is the browser button to find the Agent setup

file.

| OCS Inventory NG Agent Deplo                                                                                                    | yment Tool                 |                                   |                            | ×                       |  |
|----------------------------------------------------------------------------------------------------|----------------------------|-----------------------------------|----------------------------|-------------------------|--|
| OCS Inventory NG Agent                                                                                                    | Deployment Tool            |                                   |                            |                         |  |
| Version 1.0.1.2                                                                                                    |                            |                                   |                            |                         |  |
| - OCS Inventory NG Agent for Win                                                                                                    | ndows properties           |                                   |                            |                         |  |
| Agent's service setup file:                                                                                                    |                            |                                   |                            |                         |  |
| Other file(s) to copy:<br>Certificate file<br>Label file                                                                                    |                            |                                   |                            | +                       |  |
| OCS Inventory NG Server addres                                                                                                    | ss: ocsinvento             | ory-ng                            |                            |                         |  |
|                                                                                                    | Do not prov<br>server addr | vide URI (http://my_serve<br>ress | er_address:my_server_port. | /ocsinventory), just    |  |
| OCS Inventory NG Server IP port                                                                                                    | t 80                       | 🔲 Enable debuggin                 | g log files 🔲 Disable us   | se of IE proxy settings |  |
| Force inventory just after setu                                                                                                    | up (Caution: this ma       | ay load server if you deploj      | y on many hosts simultane  | ously).                 |  |
| Other options for Agent:                                                                                                    |                            |                                   |                            |                         |  |
| Change Agent setup directory     PROGRAM_FILES\OCS Inventory Agent                                                                          |                            |                                   |                            |                         |  |
| NB: You can use "PROGRAM_FILES" variable to specify using default remote host directory for "Program Files", usually<br>"C:\Program Files". |                            |                                   |                            |                         |  |
|                                                                                                    | << <u>B</u> ack            | <u>C</u> ancel                    | <u>N</u> ext>>             |                         |  |

8. You are looking for the "OcsAgentSetup.exe" file, look at the example below. Browse and select this file. Once found, click the Open button.

| OCS Inventory NG Agent                                                                                                    | : Deployment Tool        |                        |                | ×                 |  |  |
|----------------------------------------------------------------------------------------------------|--------------------------|------------------------|----------------|-------------------|--|--|
| OCSc OCS Inventory NG                                                                                                    | G Agent Deployment Tool  |                        |                |                   |  |  |
| Version 1.0.1.2                                                                                                    |                          |                        |                |                   |  |  |
| OCS Inventory NG Agen                                                                                                    | t for Windows properties |                        |                |                   |  |  |
| Selec                                                                                                    | t OCS Inventory NG Ag    | ent setup file         | ?              | ×                 |  |  |
| Agent's service s                                                                                                    | k jn: 📴 OCSNG_WIND(      | DWS_AGENT_4061. 💌      | ← 🗈 💣 🎟•       |                   |  |  |
| Other file(s) to co<br>Certificate file<br>Label file                                                                                       | csAgentSetup.exe         |                        |                |                   |  |  |
| OCS Inventory N                                                                                                    |                          |                        |                | nventory), just   |  |  |
| OCS Inventory N                                                                                                    |                          |                        |                | IE proxy settings |  |  |
| Force invento File n                                                                                                    | jame: OcsAgentSetup      | ).exe                  | <u>O</u> pen   |                   |  |  |
| Other options for Files                                                                                                    | of type: OCS Inventory   | NG Agent for Windows S | ervi 💌 Cancel  |                   |  |  |
| Change Ager                                                                                                    |                          |                        | -              |                   |  |  |
| NB: You can use "PROGRAM_FILES" variable to specify using default remote host directory for "Program Files", usually<br>"C:\Program Files". |                          |                        |                |                   |  |  |
|                                                                                                    | << <u>B</u> ack          | <u>C</u> ancel         | <u>N</u> ext>> |                   |  |  |

9. The Agent service files path is selected.
 10. Now we must fill in the OCS Inventory NG Server address

| OCS Inventory NG Agent Deployme                                                                                                    | nt Tool                                       |                                       |                          | ×                        |  |  |  |
|----------------------------------------------------------------------------------------------------|-----------------------------------------------|---------------------------------------|--------------------------|--------------------------|--|--|--|
| OCS Inventory NG Agent Deployment Tool<br>Version 1.0.1.2                                                                                   |                                               |                                       |                          |                          |  |  |  |
| - OCS Inventory NG Agent for Windows                                                                                                    | OCS Inventory NG Agent for Windows properties |                                       |                          |                          |  |  |  |
| Agent's service setup file: C:\Docum                                                                                                    | ents and Sett                                 | ings\Administrator\My Do              | cuments\OCSNG_WIND       | OWS_AG                   |  |  |  |
| Other file(s) to copy:<br>Certificate file<br>Label file                                                                                    |                                               |                                       |                          | +                        |  |  |  |
| OCS Inventory NG Server address:                                                                                                    | ocsinvento                                    | iry-ng                                |                          |                          |  |  |  |
|                                                                                                    | Do not prov<br>server addr                    | vide URI (http://my_serve<br>ess<br>- | r_address:my_server_po   | t/ocsinventory), just    |  |  |  |
| OCS Inventory NG Server IP port:                                                                                                    | 80                                            | 🔲 Enable debuggin                     | g log files 🔲 Disable u  | use of IE proxy settings |  |  |  |
| Force inventory just after setup (C                                                                                                    | aution: this ma                               | y load server if you deploy           | y on many hosts simultan | eously).                 |  |  |  |
| Other options for Agent:                                                                                                    |                                               |                                       |                          |                          |  |  |  |
| Change Agent setup directory PROGRAM_FILES\OCS Inventory Agent                                                                              |                                               |                                       |                          |                          |  |  |  |
| NB: You can use "PROGRAM_FILES" variable to specify using default remote host directory for "Program Files", usually<br>"C:\Program Files". |                                               |                                       |                          |                          |  |  |  |
| ~~                                                                                                    | <u>B</u> ack                                  | <u>C</u> ancel                        | <u>N</u> ext >>          |                          |  |  |  |

11. It is best to put in the OCS Inventory servers IP address; this is where you installed the OCS Inventory program, see screenshot below. In my case the server is 192.168.2.250.

NOTE: You may put a check mark in the "Force inventory just after setup" if you wish. If you DONT check mark it, it can take some time before then server inventory's the PC. It is normal for the server to be empty for a while until the inventory is displayed. Don't panic, it will inventory. You may check the Force option if you like.

12. Click the Next button

| OCS Inventory NG Agent I                                                                                                    | Deployment Tool             |                                   |                            | ×                      |  |  |
|----------------------------------------------------------------------------------------------------|-----------------------------|-----------------------------------|----------------------------|------------------------|--|--|
| OCS Inventory NG<br>Version 1.0.1.2                                                                                                    | Agent Deployment Tool       |                                   |                            |                        |  |  |
| OCS Inventory NG Agent for Windows properties                                                                                               |                             |                                   |                            |                        |  |  |
| Agent's service setup file:                                                                                                    | C:\Documents and Sett       | ings\Administrator\My Do          | cuments\OCSNG_WINDO        | WS_AG                  |  |  |
| Other file(s) to copy:<br>Certificate file<br>Label file                                                                                    |                             |                                   |                            | +                      |  |  |
| OCS Inventory NG Server                                                                                                    | address: 192.168.2.         | 250                               |                            |                        |  |  |
|                                                                                                    | Do not prov<br>server addr  | vide URI (http://my_serve<br>ress | r_address:my_server_port/  | 'ocsinventory), just   |  |  |
| OCS Inventory NG Server                                                                                                    | IP port: 80                 | 🔲 Enable debuggin                 | g log files 🛛 🗖 Disable us | e of IE proxy settings |  |  |
| Force inventory just aft                                                                                                    | ter setup (Caution: this ma | ay load server if you deploy      | y on many hosts simultaneo | ously).                |  |  |
| Other options for Agent:                                                                                                    | Other options for Agent:    |                                   |                            |                        |  |  |
| Change Agent setup directory PROGRAM_FILES\OCS Inventory Agent                                                                              |                             |                                   |                            |                        |  |  |
| NB: You can use "PROGRAM_FILES" variable to specify using default remote host directory for "Program Files", usually<br>"C:\Program Files". |                             |                                   |                            |                        |  |  |
| << <u>B</u> ack <u>C</u> ancel <u>N</u> ext >>                                                                                              |                             |                                   |                            |                        |  |  |

13. You must provide the Administrator login name and the administrator password for all the local machines, this is usually the same on a Domain network. For example, you Administrator login may ne "administrator" and your password may be "nascar1988". Don't worry about the PuTTY SSH Key, we arnot using it and is not necessary for this guide.

14. Click the Next button and the Agent will be deployed. You may get some errors in the agent deployment command, which is normal as there may not be a computer on at that IP address, or the password and username may be different from the one you think it is. You will get an option to save all the IP addresses in an excel format when the program completes for review.

| OCS Inve                                                                                                    | entory NG Agent Deployment Tool                       | × |  |  |  |  |  |
|----------------------------------------------------------------------------------------------------|-------------------------------------------------------|---|--|--|--|--|--|
| 005                                                                                                    | OCS Inventory NG Agent Deployment Tool                |   |  |  |  |  |  |
| 00005                                                                                                    | Version 1.0.1.2                                       |   |  |  |  |  |  |
| _ Install                                                                                                    | I OCS Inventory NG Agent on Remote Host               | 1 |  |  |  |  |  |
| Pleas                                                                                                    | e, provide Administrator Credentials for remote hosts |   |  |  |  |  |  |
| Login                                                                                                    | n Name                                                |   |  |  |  |  |  |
| Pass                                                                                                    | word                                                  |   |  |  |  |  |  |
| PuTT                                                                                                    | TY SSH Key                                            |   |  |  |  |  |  |
| NB: You must provide Administrator Login Name (Domain\Account or<br>Account@Domain) and Password if your current account does not have<br>Administrator privleges on remote hosts. |                                                       |   |  |  |  |  |  |
|                                                                                                    | << <u>B</u> ack <u>C</u> ancel <u>N</u> ext >>        |   |  |  |  |  |  |

15. You are almost ready to delpoy the agent, the default Badwidth usage is 1 connection, you can raise it to more connections by simply sliding the bar over to the right.

16. When you have the desired Bandwidth, just click start.

| DCS Inventory NG Agent Deployme               | ent Tool                                     |                           |               | ×               |
|-----------------------------------------------|----------------------------------------------|---------------------------|---------------|-----------------|
| OCS Inventory NG Agent Dep<br>Version 1.0.1.2 | oloyment Tool<br>y NG agent on selected hosi | ts                        |               |                 |
| Click "Start !" button to begin               |                                              |                           |               | <u>S</u> tart ! |
| Bandwidth usage:                              | · · · · · · · ·                              | 1 simultaneous connection | (s) (max. 10) | Stop            |
|                                               |                                              |                           |               |                 |
|                                               |                                              |                           |               |                 |
|                                               |                                              |                           |               |                 |
|                                               |                                              |                           |               |                 |
|                                               |                                              |                           |               |                 |
| Save log Save set                             | up log to file                               |                           |               |                 |
|                                               | << <u>B</u> ack                              | Close                     |               |                 |

17. When the agent is installed successfully on a PC, a new item will be listed in the programs menu. Here is where it typically is, just click the Start button and you should see the new item "Ocs\_contact". You now have a working agent on the pc. Remember, it may take a little time before the server inventory's this pc.